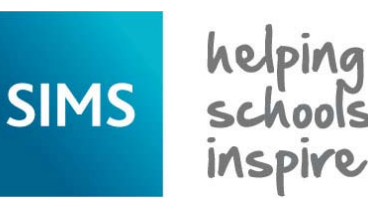

**Quick Reference Sheet** 

## Reporting **Producing School Census Reports**

Due to the sensitive nature of some of the data stored in SIMS, careful consideration should be given when specifying the location of any folder into which you save sensitive data, e.g. Census returns, imported and exported CTFs, etc.

You should be mindful of your school's responsibilities with respect to information security. Consider which users have access to the chosen folder, especially if the folder is shared on a server. The DfE recommends ISO27001 as the standard for information security (http://www.itgovernance.co.uk/iso27001.aspx). If you are in any doubt, consult with your IT Security Officer before proceeding.

Before producing any School Census reports, the data must be calculated and saved, and the return created and validated.

All School Census reports are saved automatically in the folder specified in the Census Return browser, e.g. S:\SCHOOL CENSUS. For guidance on navigating to files on your local workstation when you are working in a Hosted environment, please contact your System Manager or Local Support Unit.

After the return is authorised, the reports can be viewed by selecting Tools | Statutory Tools | Retrieve Authorised Census Return Files. For more information, please see Retrieving Authorised Census Return Files overleaf.

| Creating the Return                                                                                                    | Producing Detail Reports                                                                                                    |
|----------------------------------------------------------------------------------------------------|----------------------------------------------------------------------------------------------------|
| <ol> <li>Select Routines   Statutory Returns   School Census to display the<br/>Census Return for <term><year> browser.</year></term></li> </ol>                                                                                                    | Detail reports can be used to check the data stored in SIMS that has been used to create the return.                                                                                                    |
| <ol> <li>Ensure that the required <b>Term</b> is selected and that the required<br/><b>Census Folder</b> (in which the return files will be stored) has been<br/>specified.</li> </ol>                                                                                                    | The reports can be produced as soon as the return has been validated.<br>Each detail report header displays the <b>Security Message</b> , the <b>Report</b><br><b>Criteria</b> and the <b>Total Pupils</b> that are listed in the report.                                                                                                    |
| <ol> <li>Ensure that the required Security Message for Reports is displayed.</li> <li>By default, This report contains sensitive information is displayed at the top of each detail report and the Validation Errors</li> <li>Summary report Edit the default text if required</li> </ol>                                                                                                    | Also shown at the top of the report is the <b>School Name</b> , the <b>Fileset</b><br><b>Number</b> , the <b>Filename</b> , the <b>Report Created</b> date, and the <b>XML</b><br><b>Version</b> .                                                                                                    |
| <ol> <li>Click the New button to create a new return. Alternatively, click the<br/>Search button then double-click the required File Name in the<br/>subsequent list to display the Census Return Details page.</li> </ol>                                                                                                    | NOTE: The number of reports available in each return depend on the<br>School Census term (i.e. Autumn, Spring or Summer) and your school<br>phase.                                                                                                    |
| <ol> <li>Ensure that you Calculate All Details at least once.</li> <li>IMPORTANT NOTE: Clicking the Calculate All Details button<br/>overwrites any edited data and previously collected data (in every</li> </ol>                                                                                                    | Generating Detail Reports<br>To run a single detail report, select the required report from the Detail<br>Report drop-down list, which is located at the top of the Census Return<br>Details page.                                                                                                    |
| <ul> <li>panel where details are calculated automatically) with the data currently stored in SIMS.</li> <li>6. Check and complete the details in the remaining panels. For more information, please refer to the School Census Return handbook that is applicable to your school phase and the current return.</li> </ul>                                                                                                    | The selected report is generated automatically and displayed in your web<br>browser, e.g. Windows <sup>®</sup> Internet Explorer <sup>®</sup> .                                                                                                    |
| <ul> <li>7. Click the Create &amp; Validate button.</li> <li>Messages inform you if additional information is required, e.g. Some attendance marks are missing.</li> <li>Validating the return creates an unauthorised return file, which is then run against a set of DfE rules. When the validation is complete, a list of errors and queries is displayed in the Validation Errors Summary panel at the bottom of the Census Return Details page.</li> </ul>                                                                                                    | Un Koll Basic Details Report<br>Leavers Basic Details Report<br>Exclusions Report<br>Attendance Report<br>Absentees Report<br>SEN Report<br>Address Details Report<br>Free School Meal Eligibility Report<br>Learner Support Report<br>Top-up Funding Report<br>Adopted From Care Report                                                                                                    |
| Free         Status         Status         Status           Toris         Toris         T | Multiple Reports         Multiple Reports         To run several detail reports, select Multiple Reports from the Detail Report drop-down list to display the Detail Reports dialog.         By default, all detail reports are selected. If any reports are not required, deselect the associated check box. Click the Report button to generate the selected report(s).         The report(s) are displayed in your web browser, from where |
| Producing the Validations Errors Summary Report                                                                                                    | the data can be transferred to<br>a spreadsheet, such as<br>Microsoft® Excel, if required.                                                                                                    |

Click the Report button (located at the top left-hand side of the Validation Errors Summary panel) to view the Validation Errors Summary report in your web browser, from where it can be printed, if required.

The filename consists of the following data fields, separated by underscores (`\_'):

<LACode><SchoolNumber> <SurveyType>\_<LACode><LL><Year>\_ <SerialNumber> ValidationErrorsSummary.html

<LACode><SchoolNumber> <SurveyType> <LACode><LL><Year> <SerialNumber> <name of the report> detail report.html

The report is saved with a

following data fields, separated by underscores

(`\_'):

filename that consists of the

Adopted From Care Report

Report Cancel

**Quick Reference Sheet** 

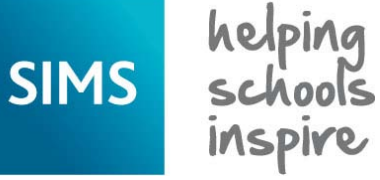

Reporting

**Producing School Census Reports** 

#### Producing the Summary Report

The Summary report enables the accuracy and completeness of the return to be assessed by the school staff involved in preparing the return. It can also be used to assist the Head Teacher in the checking of data before authorising the return.

When the School Census return is authorised, the Summary report is generated automatically and displayed in your web browser, e.g. Windows® Internet Explorer<sup>®</sup>. However, the report can be run at any time after the return is created and validated.

#### Generating the Summary Report

Click the Summary button located at the top of the Census Return **Details** page. The report is displayed automatically in your web browser but can be transferred to a spreadsheet, such as Microsoft® Excel, if reauired.

The report is saved with a filename that consists of the following data fields separated by underscores ('\_'):

<LACode><SchoolNumber>\_<SurveyType>\_<LACode><LL><Year>\_ <SerialNumber>\_<name of the report>\_Summary\_Report.html.

## **Producing the Authorisation Report**

Before authorising the return, you should ensure that all the information displayed on the **Census Return Details** page is correct and does not require further editing. This is best achieved by reviewing the Summary report.

1. Click the **Authorise** button.

If missing attendance marks exist, a message is displayed (applicable to schools from which attendance data is collected only).

2. Click the **No** button to return to SIMS, where edits to the attendance data can be made or click the Yes button to continue.

A message is displayed to remind you that the return cannot be edited once it is authorised.

- 3. Click the Yes button to continue or the No button to return to SIMS, where edits can be made to the data before authorising.
- 4. If you choose to continue, the **Head teacher authorisation** dialog is displayed.

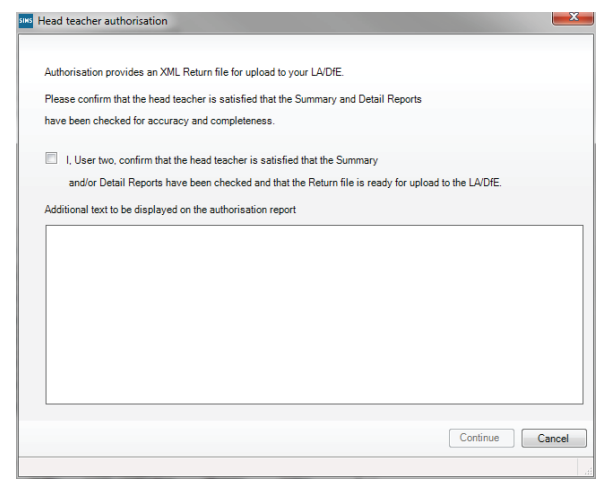

- 5. Enter any additional text that you want to display on the authorisation report, if required. This may be requested by your LA, e.g. to explain the reason for any validation failures.
- 6. Select the confirmation check box to confirm that the Head Teacher is satisfied that the Summary and/or detail reports have been checked and that the return file is ready for upload to your LA/DfE.
- 7. Click the **Continue** button to authorise the return.

The Summary report and the Authorisation report are generated automatically and displayed in your web browser, from where they can be printed, if required.

#### Printing a Report from your Web Browser

**IMPORTANT NOTE:** Any printed reports containing information that could identify a person (e.g. their name, address, UPN, etc.) should be used for validation purposes only and should not be retained. The Security Message (displayed at the top of each report) can be customised to include instructions for the destruction of the printed reports, if required.

- 1. With the generated report displayed in your web browser, select File | Print to display the Print dialog.
- 2. Ensure that the print settings are correct then click the **Print** button.
- 3. Click the **Close** button on the top right-hand corner of the web page to close the report and return to the Census Return Details page.

#### Transferring Report Data to a Spreadsheet

Transferring a report to a spreadsheet application enables the data to be sorted, the column order to be changed, etc.

In your web browser, right-click the report then select the required option, e.g. Export to Microsoft Excel, from the drop-down list.

The spreadsheet contains the same level of sensitive information as the original HTML report from which it was transferred therefore, it is important that the file is saved to a folder with the same level of security.

## Retrieving Authorised Census Return Files

Authorised returns are stored in your Document Management Server (DMS). The Returns Manager can download and run the reports associated with previous authorised returns, enabling the data for the current return to be compared with that submitted previously.

Select Tools | Statutory Returns Tools | Retrieve Authorised Census Return Files to display the Retrieve Authorised Return Files for <census name> page.

- 2. Ensure that **School Census** is selected from the **Return Type** drop-down list, if required. The previous returns that match the selected criteria are displayed.
- 3. By default, the files **Download to** the folder specified in the census browser. If you wish to select or make a new folder, click the Select a Folder button (...).

**IMPORTANT NOTE:** Retrieved files contain sensitive information. Ensure that authorised personnel only have access to the download folder.

4. Highlight the return you wish to retrieve then click the **Retrieve Files** button.

The authorised return file (XML) and all reports associated with the selected return are downloaded from your DMS to the specified folder. The folder and its contents are then displayed automatically, enabling you to open the required reports in your web browser.

5. The contents of the specified folder can be viewed again by clicking the Folder button adjacent to the Download to field.

# CAPITA

Capita SIMS, Franklin Court, Priory Business Park, Cardington, Bedfordshire MK44 3JZ Tel: 01234 838080 Fax: 01234 832036 Email: info@capita-sims.co.uk Web: www.capita-sims.co.uk

© Capita Business Services Ltd 2014. All rights reserved. No part of this publication may be reproduced, photocopied, stored on a retrieval system, translated or transmitted without the express written consent of the publisher.